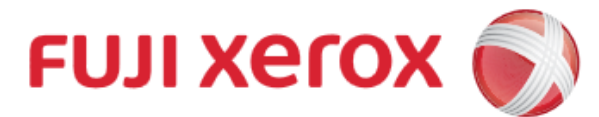

# **Wi-Fi Printing**

For Android (4.4 or above)

### 1. Connect Mobile to Wi-Fi

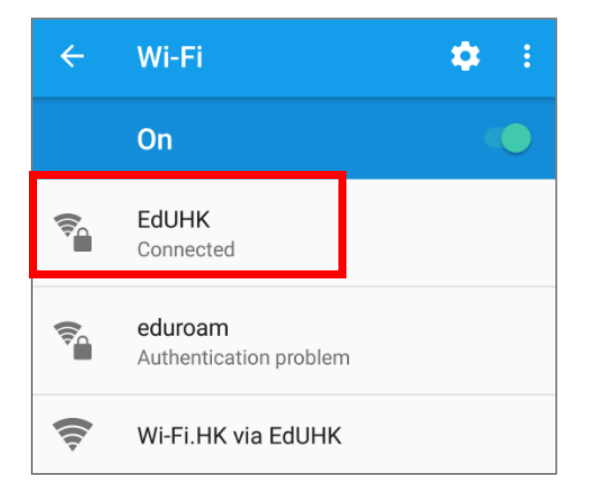

Must select [EdUHK]

### 3. Add Printer

富士施樂『八達通』自助影印服務使用指示 FUJI XEROX Octopus Self Copy Service Operation

### 2. Installation

FUJI Xerox 🌒

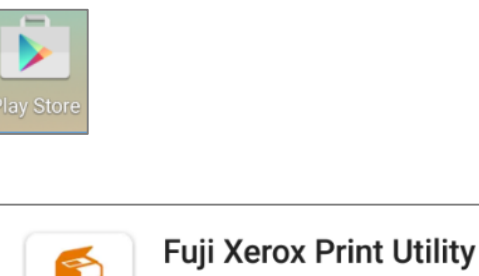

Fuji Xerox Print Utility Fuji Xerox Co., Ltd. 3+

Install [Fuji Xerox Print Utility] from Play Store

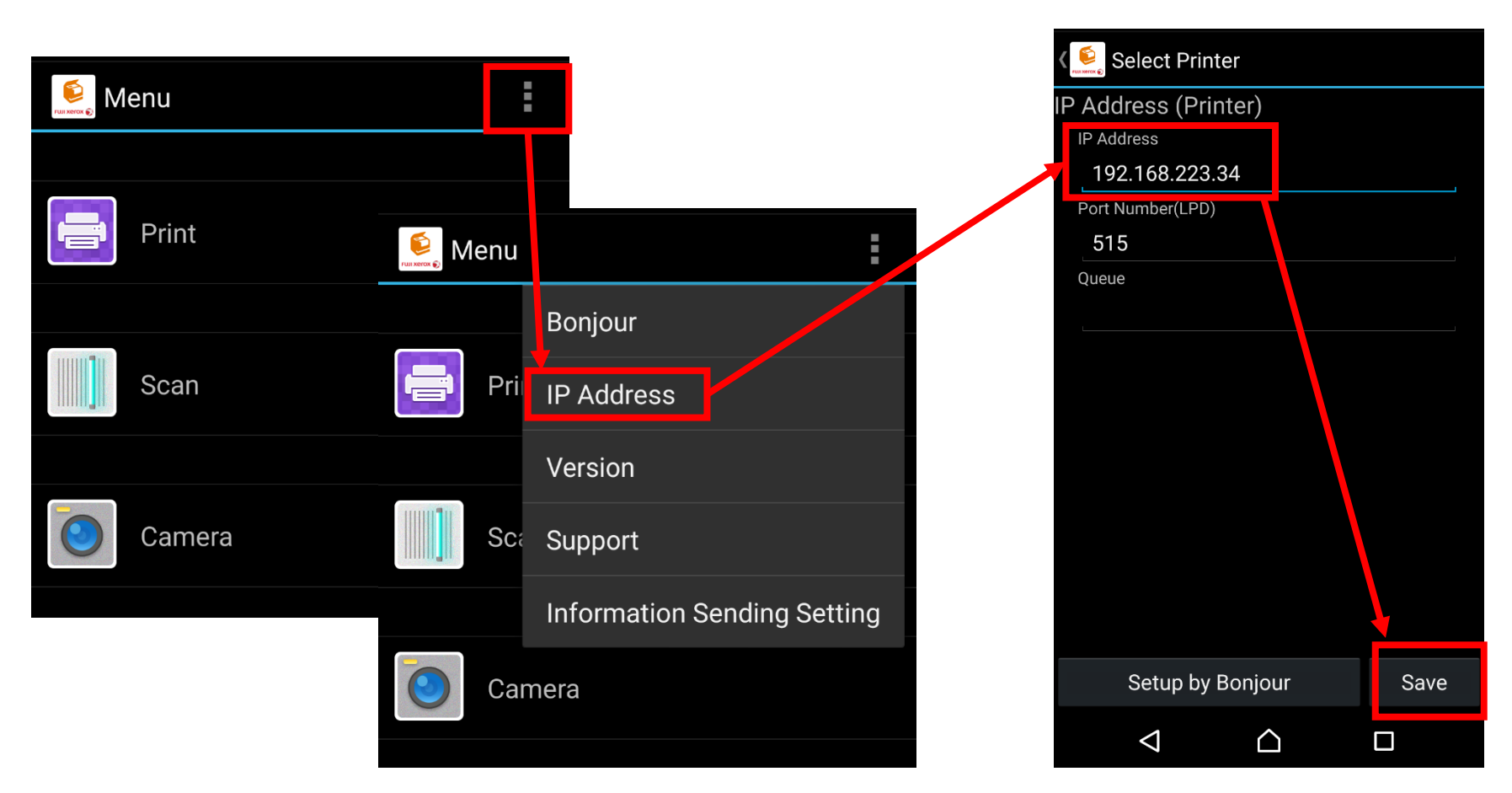

Please refer to the table below for all the IP addresses:

| Machine No. | Floor | IP Address     |
|-------------|-------|----------------|
| A5          | G/F   | 192.168.223.32 |
| B4          | 1/F   | 192.168.223.33 |
| C3          | 2/F   | 192.168.223.34 |
| D3          | 3/F   | 192.168.223.51 |
| D5          | 4/F   | 192.168.223.52 |

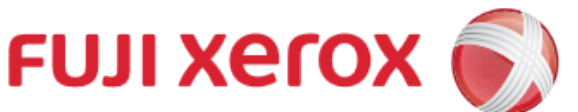

### **Wi-Fi Printing** For Android (4.4 or above)

富士施樂『八達通』自助影印服務使用指示 FUJI XEROX Octopus Self Copy Service Operation

### 4. Printing

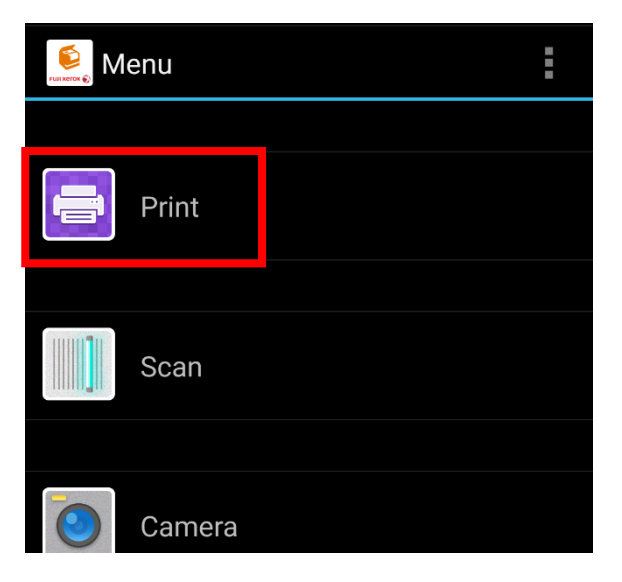

## a. Tap [Print] in FUJI XEROX application

Other than using FUJI XEROX application, you can "Share" with FUJI XEROX for printing

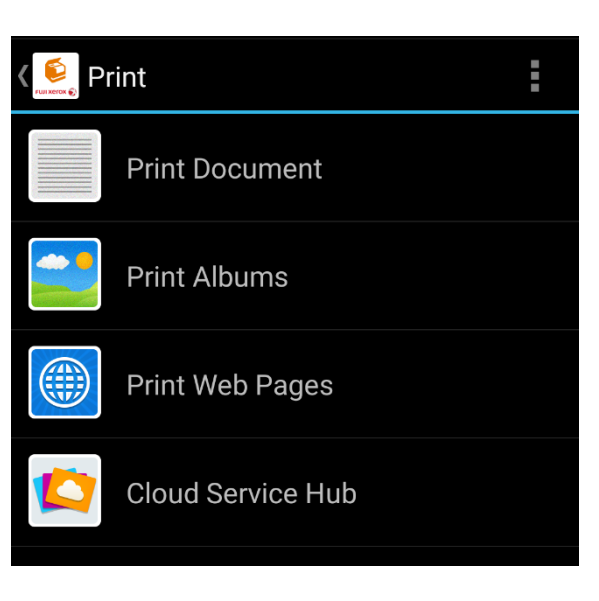

b. Tap desired file to print

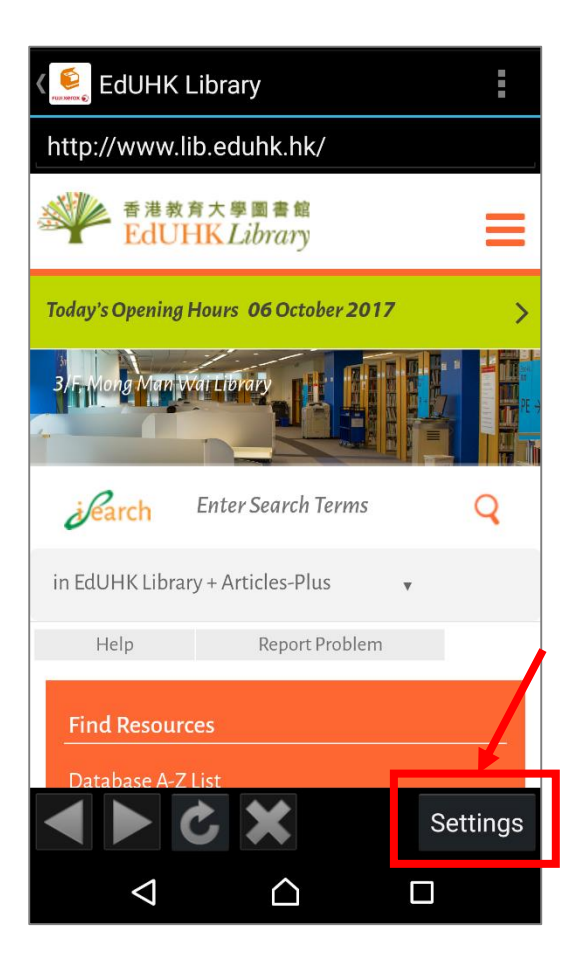

### c. Change desired [Settings]

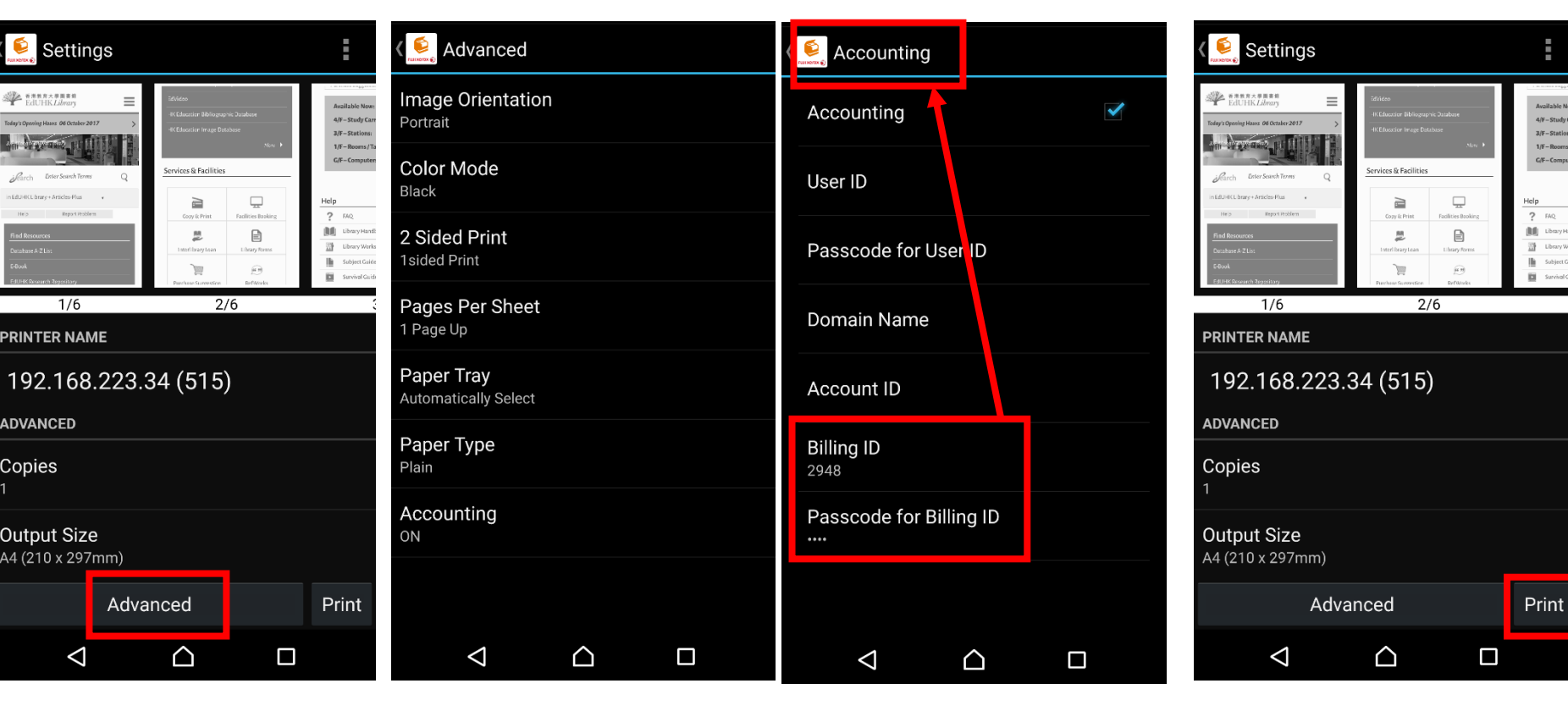

d. Tap [Advanced] (only for Website printing)

### e. Tap [Accounting]

f. Set the Billing ID and Passcode and Tap [Accounting] to save

### g. Tap [Print] to start the print

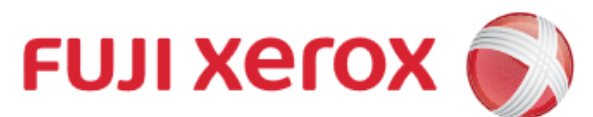

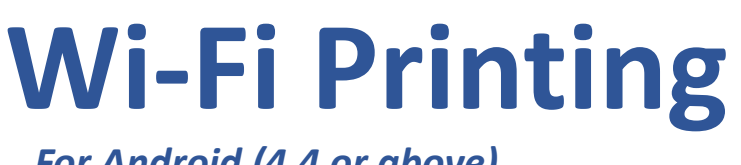

For Android (4.4 or above)

富士施樂『八達通』自助影印服務使用指示 **FUJI XEROX Octopus Self Copy Service Operation** 

### 5. Insert Octopus Card

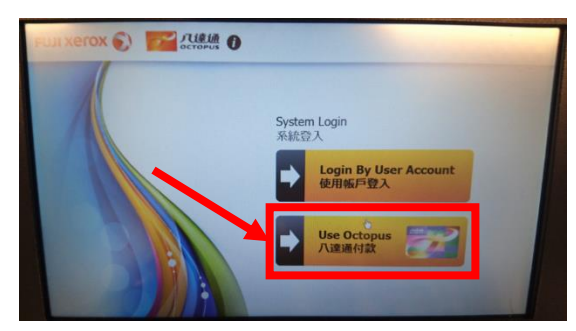

I. Select [Use Octopus] on **Octopus Processor** 

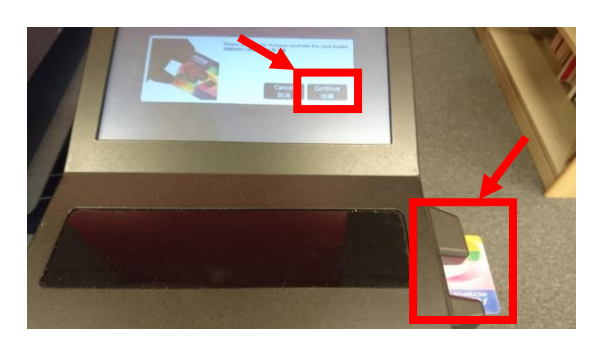

II. Insert Octopus card and click [Confirm] on **Octopus Processor** 

| FUJI XO | ток 🕥 🌌 а       |                  |                  | You at<br>Login Time | e logged as<br>取入時間 2 | 你已纪人為 3<br>017/10/09                   | 7120334<br>08:52:53 |
|---------|-----------------|------------------|------------------|----------------------|-----------------------|----------------------------------------|---------------------|
|         | Сору<br>®ЯП     |                  |                  | 1000                 |                       | Questa<br>MORT                         | N/A.                |
|         |                 |                  |                  |                      |                       | Octopus<br>/UE28                       | \$135.0             |
|         | Charge per page |                  |                  |                      |                       | Autopay<br>间酚增值                        | \$250.0             |
|         | (1)             | ¢0.2 × 0         | £0.3 × 0         | Printed              |                       | Printed<br>已列印                         | \$0.0               |
|         |                 | \$0.3 X 0        | \$0.5 X 0        | 0                    |                       | Copied<br>Califo                       | \$0.0               |
|         | -               | \$2.0 × 0        | \$2.0 × 0        | Total Charge         |                       | Scanned<br>EMM                         | \$0.0               |
|         | 2               | \$0.6 × 0        | \$0.6 × 0        | \$0.0                | R                     | Charge<br>and                          | \$0.0               |
|         | •               | \$4.0 × 0        | \$4.0 <b>x 0</b> |                      |                       | Available Balance<br>T/BADA<br>\$385.0 |                     |
|         |                 | Finish C<br>Stat | opying<br>step   |                      |                       |                                        |                     |

III. Octopus Processor will show the usable value

#### **On Printer** 6.

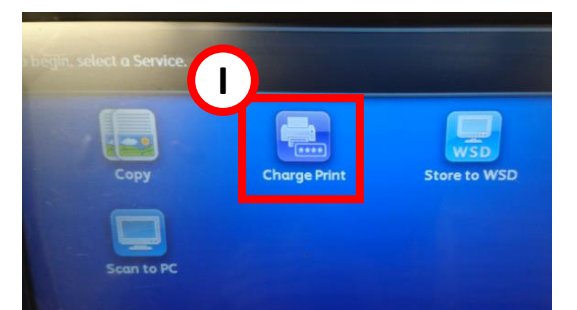

I. Tap [Charge Print] on the Menu of the Printer

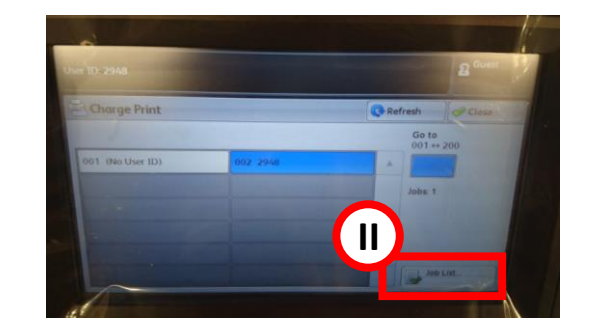

II. Select the Billing ID entered before and tap [Job List]

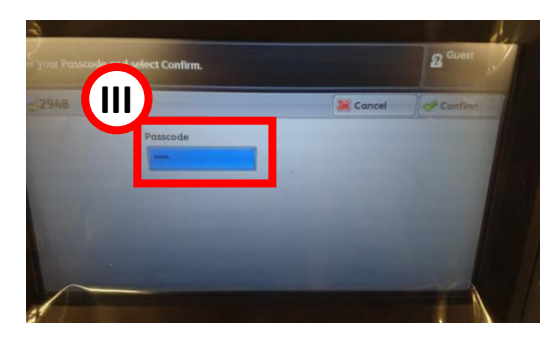

III. Input [Passcode]

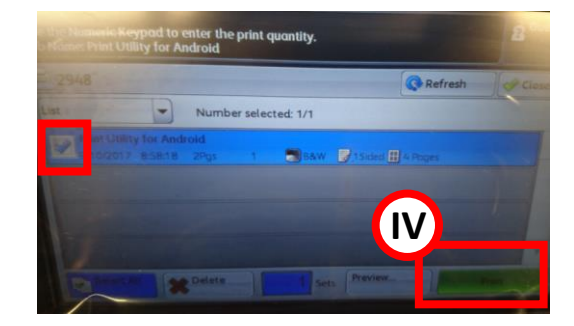

IV. Select your print job and tap [Print]

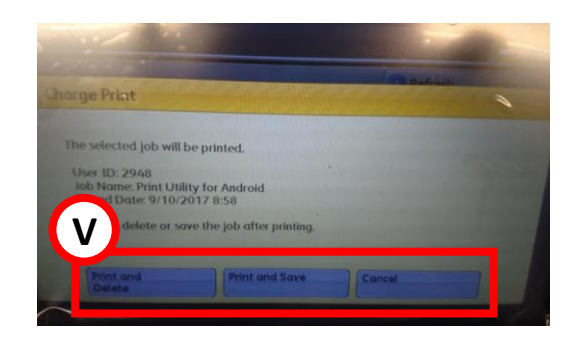

V. Tap the action after printing to start printing

**Remove Octopus card** 7.

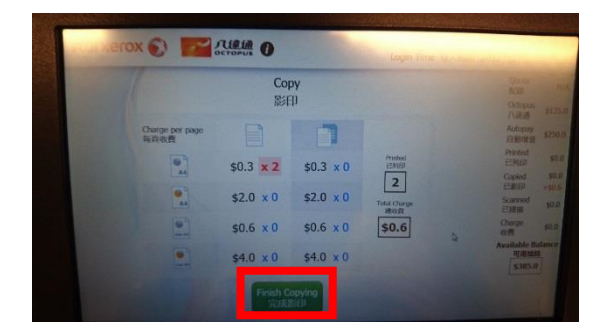

I. Select [Finish Copying] on **Octopus Processor** 

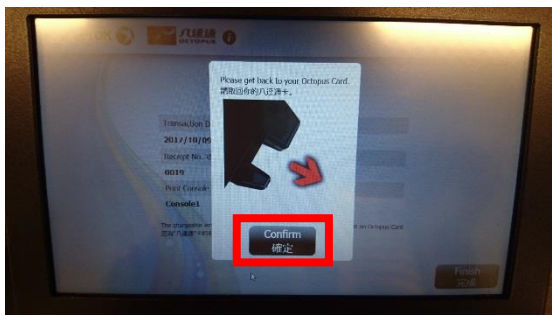

II. Select [Confirm] on **Octopus Processor** 

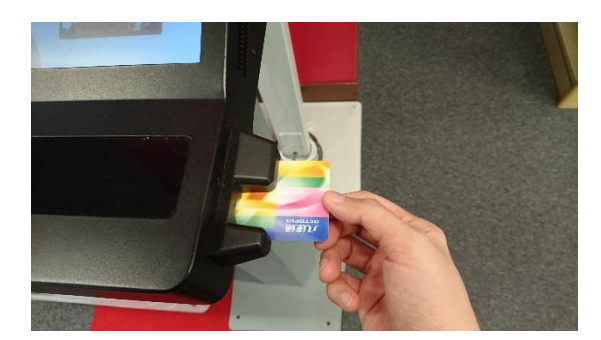

III. Remove Octopus card